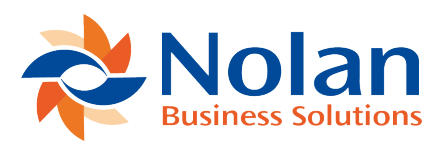

## **System Installation**

Last updated: April 25, 2023

Follow the procedures below in order to carry out the initial configuration of the system

## 1. Install Bundles

The installation of electronic Payments system requires the installation of three bundles:

- i. Product Registration (Nolan Computers) ID 1768
- ii. Background Processing by Nolans ID 8459
- iii. Electronic Payments ID 2946

It is recommended that you install the bundles in the order listed above. **NB.** Only **administrators** may install bundles.

- 1. Before installation check that Custom Records, Custom Code Client SuiteScript and Server SuiteScript are enabled on your account.
- 2. Go to Setup > Customization > Install Bundle
- 3. Select Repository for Location.
- 4. Enter "Nolan" into Keywords.
- 5. Click Search.
- 6. Click on the bundle link.
- 7. Click Install.
- 8. After you begin the installation of a bundle, you can continue working in

NetSuite as the bundle installs. To check on the progress of the installation, go to the list of installed bundles at Setup > Customization > SuiteBundler > Install Bundles > List, and click the Last Install Status button.

## 2. Product Registration

You must register your Electronic Payments installation before the system may be used.

To register Electronic Payments:

1. Go to Setup > Custom > NC Product Registration.

2. Product Name - Select Electronics Payments from the drop down list.

3. **Registration Key** – Enter the registration key issued by Nolan Business Solutions.

4. Site Account Number – Defaults to your NetSuite account number.

5. Click the Register button.

6. A status message will appear in the field **Registration Status**. If 'Registration Successful' is not displayed, please contact Support at Nolan Business Solutions.

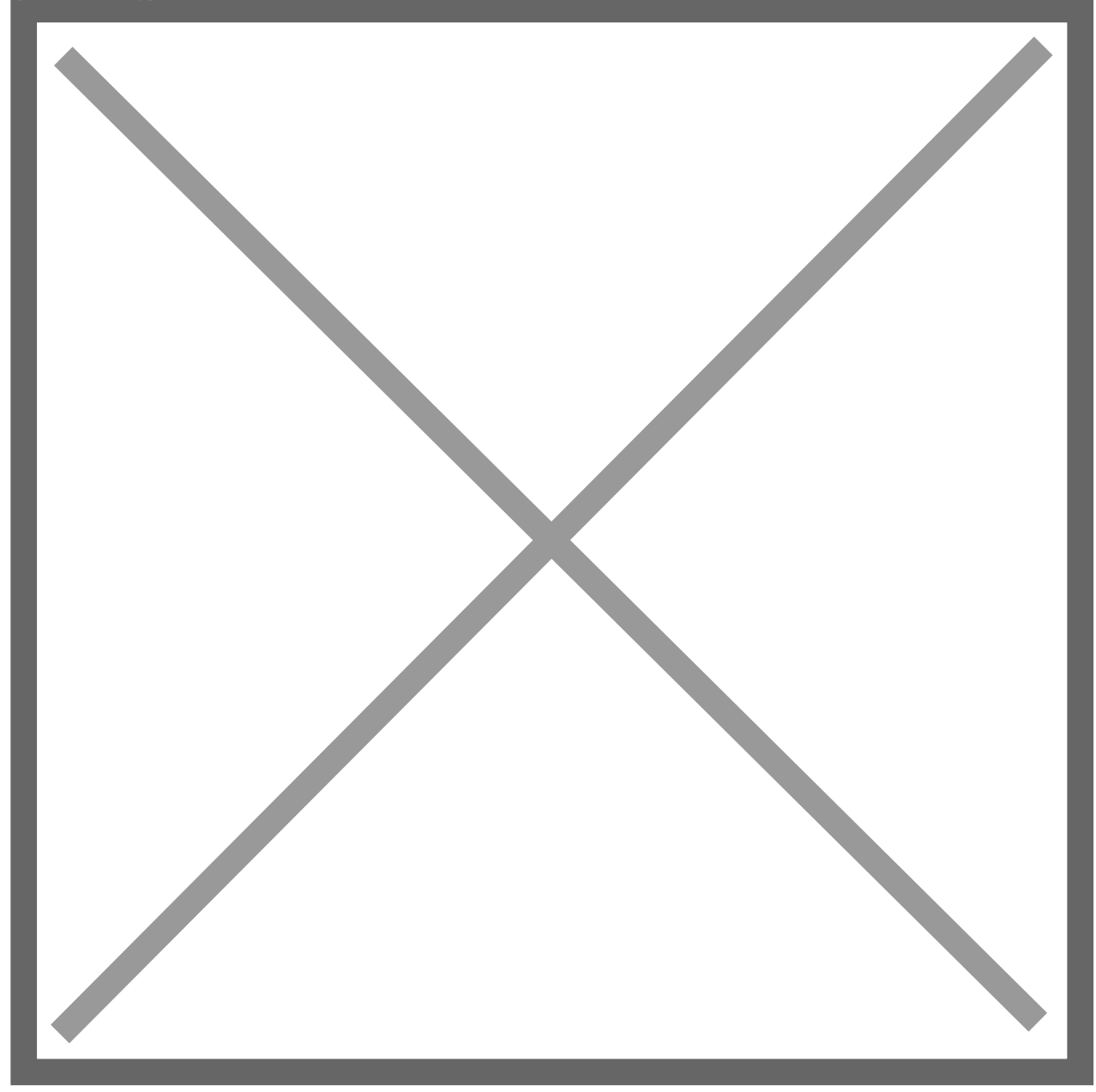

## 3. License Renewal

Please complete steps listed under Product Registration.